## マイナポータルでの予防接種記録の閲覧方法

予防接種の一番の記録となるのは、母子健康手帳等となりますが、マイナポータルでも予防接種記録の閲覧が可能です。 マイナポータルで予防接種記録を閲覧する際には、以下の3点に御注意ください。

平成28年(2016年)1月以降に、郡山市内の実施医療機関で接種した定期予防接種または特例臨時接種の一部については、デジタル庁のマイナポータルにて閲覧することが可能です。5年以上経過した接種歴データの取り扱いについては、今後方針が変わる可能性がありますので、御注意ください。

- 2.マイナポータルで閲覧できるのは、五種混合ワクチン、15価小児用肺炎球菌ワクチン、風しん第5期、高齢者インフルエ ンザを除く予防接種記録の一部になります。
- 3. 接種歴がデータに反映される場合には、数か月かかります。

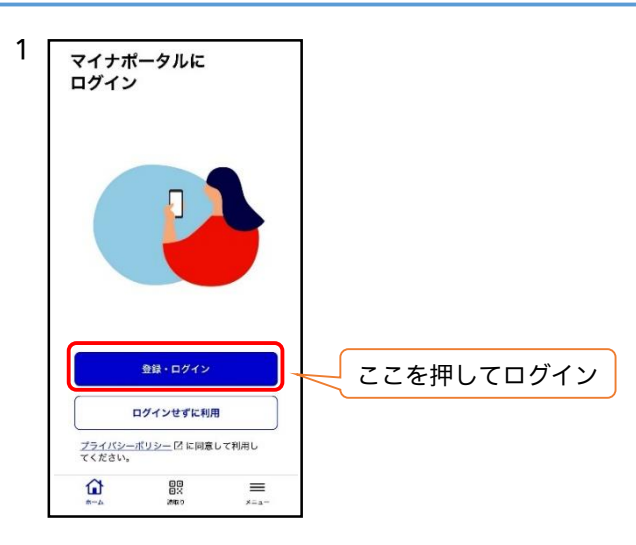

| かたし     のがな     おかね     確定申告の事前準備     ・     ・ |     |
|-----------------------------------------------|-----|
| おかね<br>③ 確定申告の事前準備 >                          |     |
| こ 確定申告の事前準備  >                                |     |
|                                               |     |
| <u>命</u> 公金受取口座 >                             |     |
| L型 給付金 >                                      |     |
| (2) 年金 >                                      |     |
| @税 >                                          |     |
| 住まい                                           |     |
| い 引越し う (その他のわたしの情                            | 報」を |
| <b>世す。</b>                                    |     |

2 マイナンバーカード交付時に設定した 4桁の暗証番号を入力する。

※3回連続で入力を間違えると、窓口での再 設定が必要になりますので、ご注意ください。

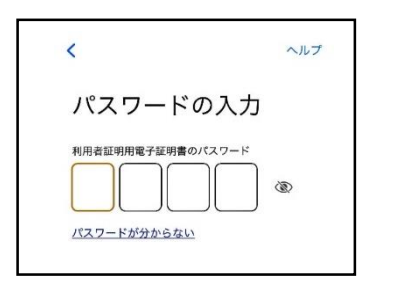

3 カードの表面を上にし、下記のように置き、読み取り を開始する。

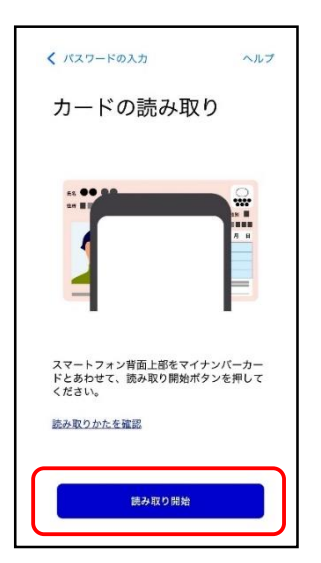

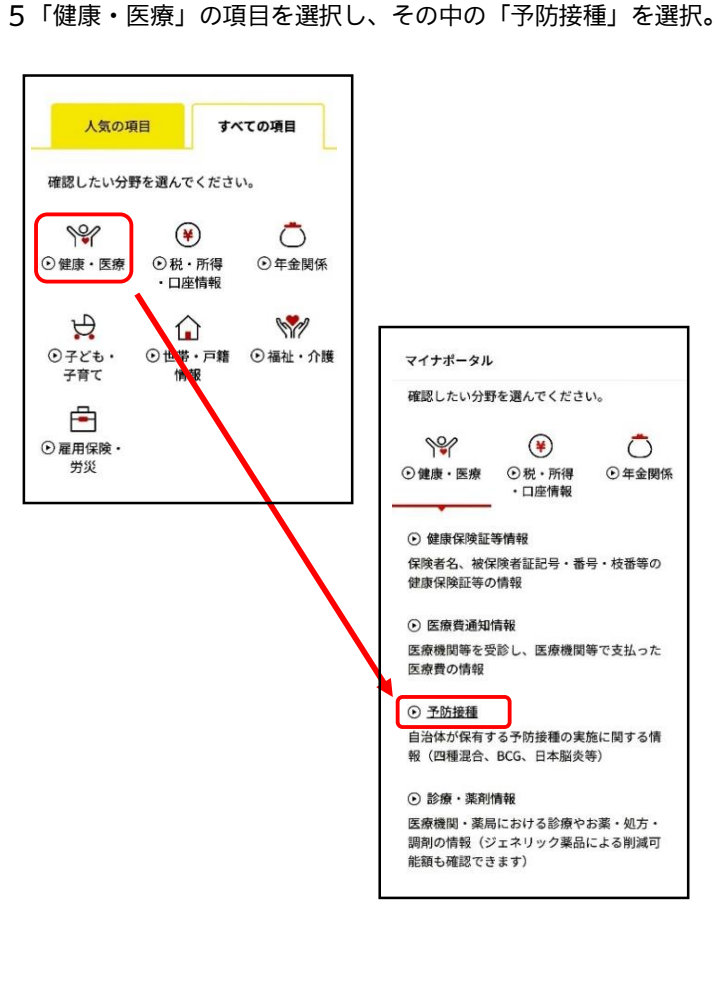

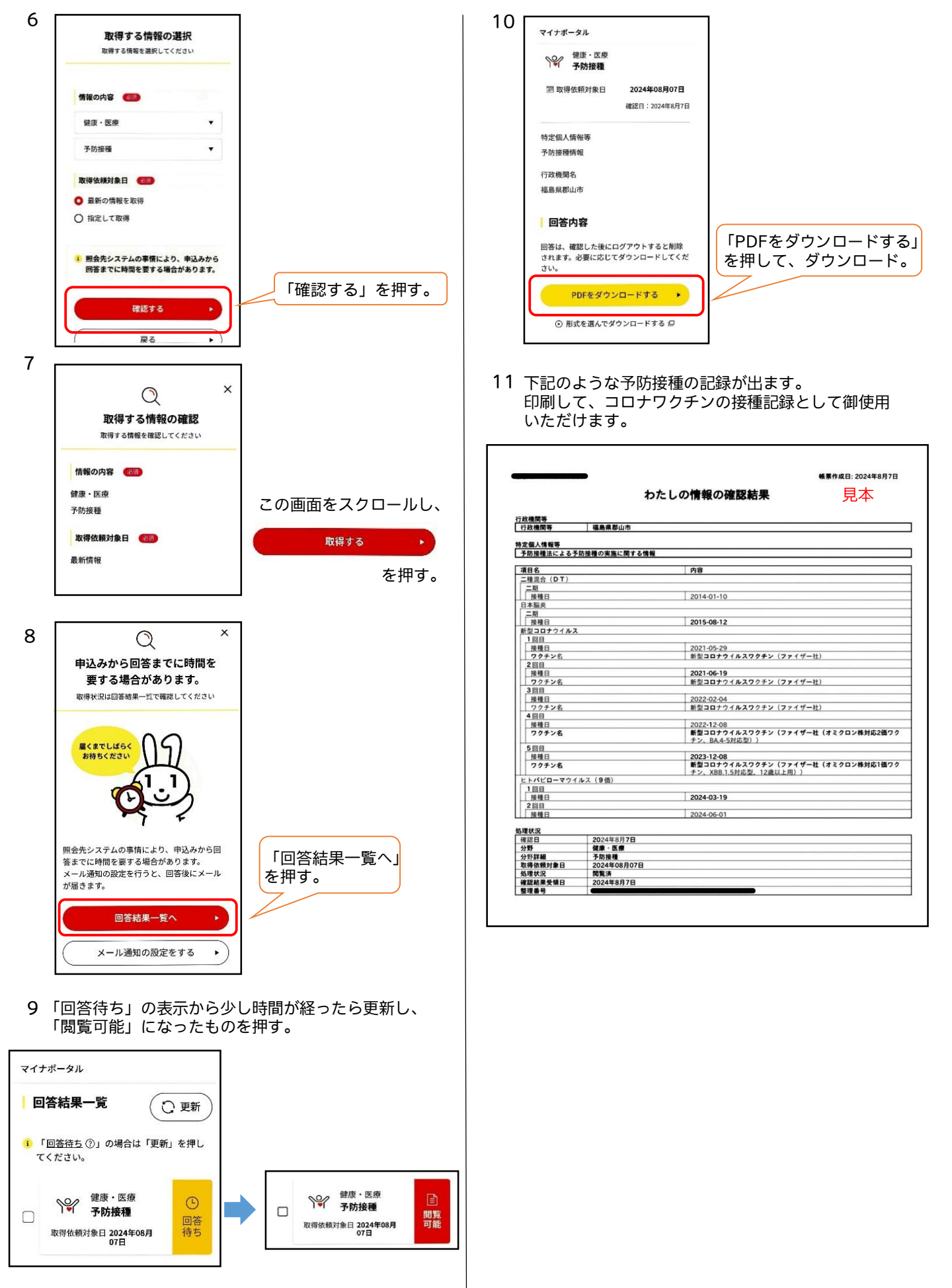